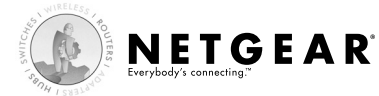

無線ルータ製品を アクセスポイントとしてのみ利用する方法について

(ルータ機能内蔵型ADSLモデムを利用している場合の設定例)

プロバイダ:アッカネットワークス、T-comなど

NETGEAR無線ルータのルータ機能を無効化することで、アクセスポイントとしての利用が可能です。

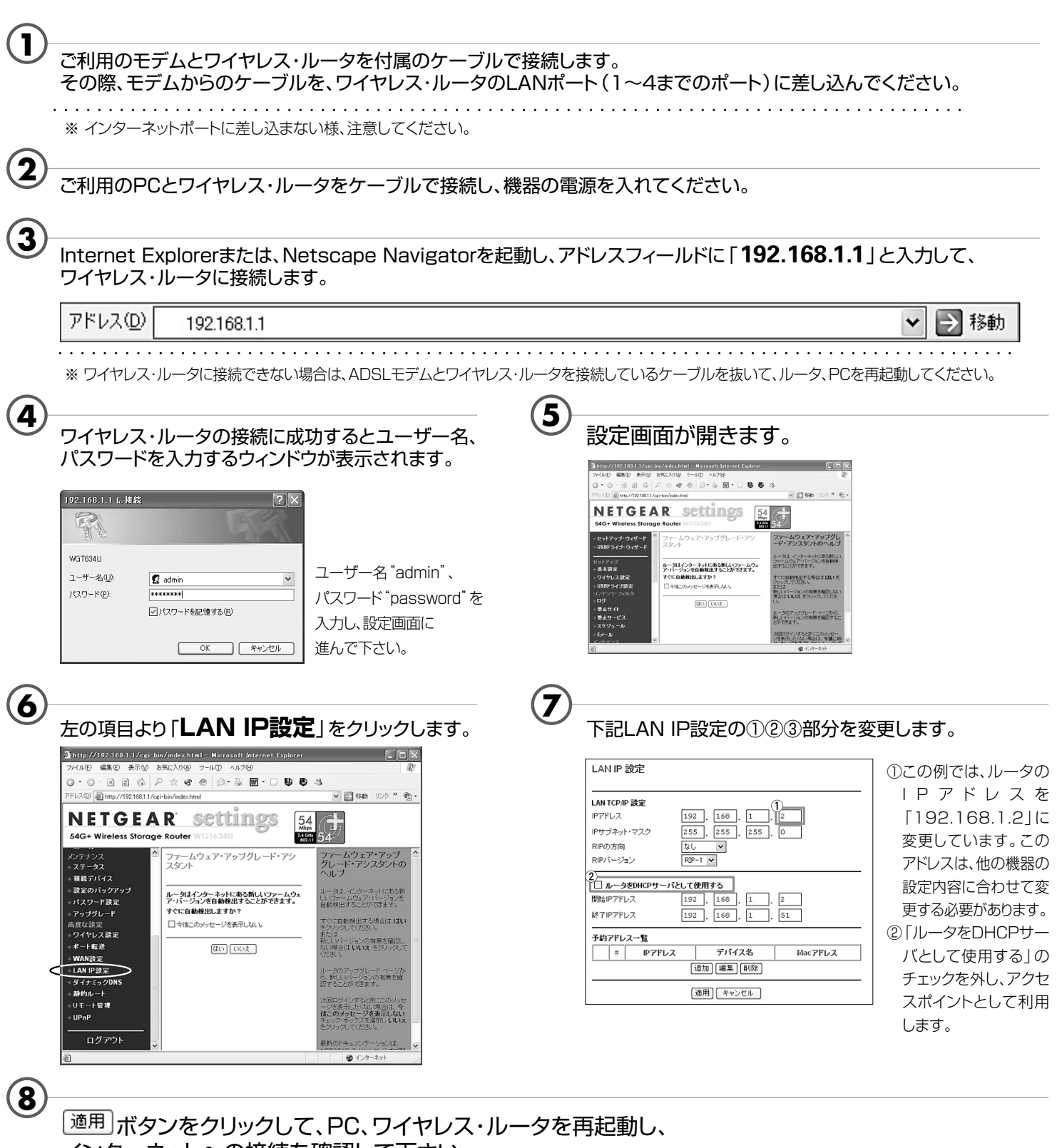

インターネットへの接続を確認して下さい。

\*上記の設定方法でインターネットに接続できない場合はどうぞお気軽にカスタマーサポートにお電話ください。

## NETGEAR\*カスタマーサポート 近の120-921-080 主なサポート内容:●設置、設定、操作に関するご質問 年中無休 平晶、2000 - 2010 ●障害切り分け、交換●その他製品に関する技術的お問い合わせ 年中無休 平晶、2000 - 2010